## 1 Inloggen op de nieuwe telewerkplek van Auris vanuit de Remote Desktop Applicatie

Voor de nieuwe telewerkplek van Auris (bij Axians) is een andere applicatie nodig dan voorheen. Deze applicatie kan vanuit een Auris werkplek uit het Bedrijfsportal worden gedownload en heet 'Extern bureaublad'. Op een eigen apparaat kun je de applicatie uit de Microsoft Store downloaden. In het Engels heet de applicatie '<u>Microsoft Remote Desktop</u>'.

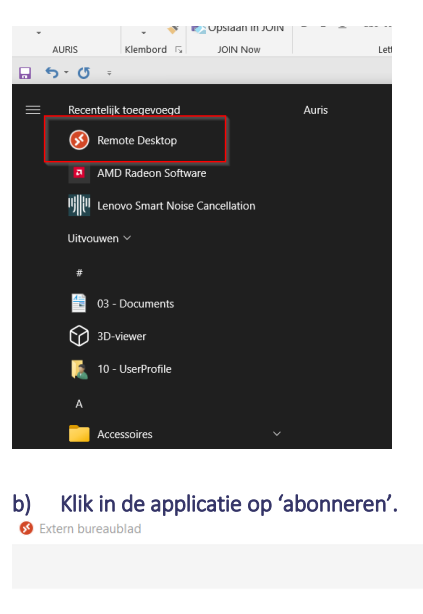

### a) Open vanuit het startmenu 'Remote Desktop':

## Laten we aan de slag gaan

Abonneer u voor toegang tot beheerde apps en bureaublade Privacyinstellingen voor beheerde bronnen zijn vooraf ingeste

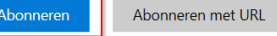

c) Log in met je Auris e-mailadres en voer eventueel de Multi Factor Authenticatie in.

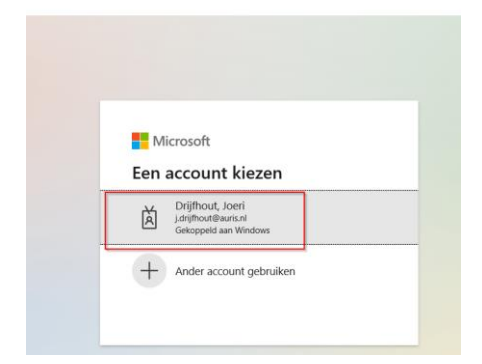

### d) Klik op 'Telewerken Desktop'

|   | 🛿 Extern bureaublad                    |  |  |  |
|---|----------------------------------------|--|--|--|
| ÷ |                                        |  |  |  |
| 2 |                                        |  |  |  |
|   | ✓ Auris - Telewerken Standard AVD Pool |  |  |  |
| L |                                        |  |  |  |
|   |                                        |  |  |  |
| L | Telewerken                             |  |  |  |
| L | Desktop                                |  |  |  |
| L |                                        |  |  |  |
| 1 |                                        |  |  |  |

Mogelijk wordt daarna nog gevraagd of je wilt inloggen. Gebruik in dat geval je Auris account en wachtwoord, zoals je dat momenteel op je Unilogic werkplek ook doet.

Er wordt nu een virtuele werkplek geopend bovenop je bestaande werkplek. Als je met de muis bovenin het scherm beweegt, die je deze balk waarmee je de telewerkplek kunt minimaliseren of wegklikken.

| Telewerken Desktop |  |
|--------------------|--|
|                    |  |
|                    |  |
|                    |  |

Let op: Als je de werkplek op deze manier minimaliseert of afsluit, blijf je In beide gevallen tot middernacht ingelogd. Je kunt je sessie dus op dezelfde dag vervolgen vanaf een ander apparaat.

Als je wel wilt afmelden, gebruik je daarvoor het startmenu. Zie onderstaand voorbeeld:

| ۶ <b>¢</b> | Accountinstellingen wijzigen |        |
|------------|------------------------------|--------|
| A          | Vergrendelen                 |        |
| E→         | Afmelden                     |        |
| 2<br>8     | Drijfhout, Joeri             |        |
| ۵          | Documenten                   |        |
| 2          | Afbeeldingen                 |        |
| ŝ          | Instellingen                 |        |
| Ċ          | Aan/uit                      | ment Y |
|            | ho  Typ hier om te zoeken    |        |

# 2 Via de snelkoppeling

Als je op een werkplek zit waar de applicatie niet beschikbaar is, kun je de telewerkomgeving ook via een browser benaderen. Hiervoor gebruik je deze link: <u>https://client.wvd.microsoft.com/arm/webclient/index.html</u>

De stappen zijn ongeveer vergelijkbaar, alleen de functionaliteit is iets beperkter ten opzichte van de eerdergenoemde optie via de Remote Desktopapplicatie.